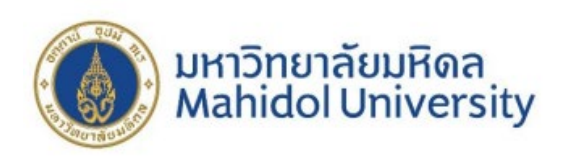

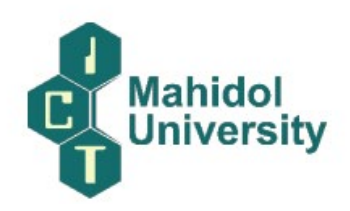

## ระบบการให้บริการผ่านช่องทางออนไลน์ ด้านการศึกษา

คณะเทคโนโลยีสารสนเทศและการสื่อสาร มหาวิทยาลัยมหิดล มีระบบให้บริการนักศึกษาผ่านทาง ออนไลน์ Student Portal ที่เว็บไซต์ https://student.ict.mahidol.ac.th/ ซึ่งจะรวบรวมระบบงานสำหรับ นักศึกษาทุกระบบงาน รวมถึงการให้ข้อมูลต่าง ๆ แก่นักศึกษา เช่น ข้อมูลด้านการเรียนการสอน ปฏิทิน การศึกษา ข้อมูล Student Exchange ข้อมูลการได้รับรางวัลของนักศึกษา ข้อมูลทุนการศึกษา ข้อมูลกิจกรรม การได้รางวัลของนักศึกษา ข้อมูลหลักสูตร และแบบฟอร์มต่าง ๆ เป็นต้น โดยสามารถเข้าที่เว็บไซต์หลักของ คณะ ICT แสดงหน้าจอดังภาพที่ 1

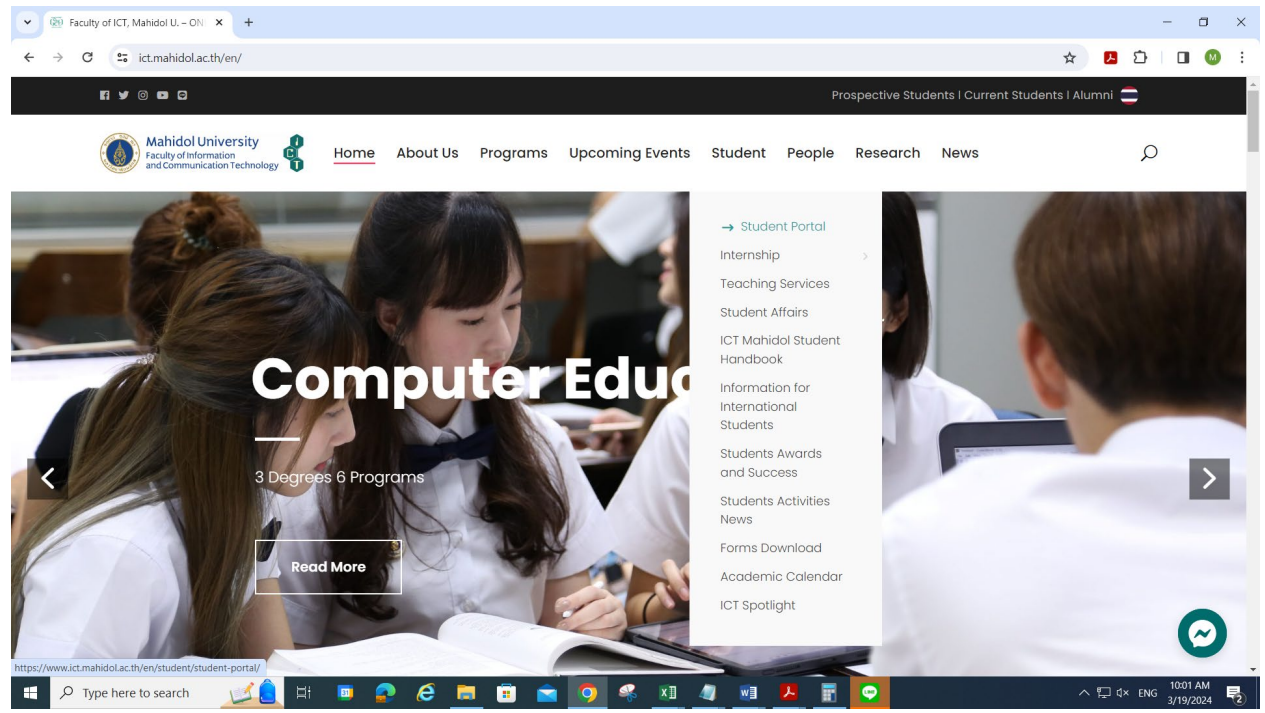

ภาพที่ 1 แสดงหน้าจอของคณะ ICT

เมื่อเลือกที่เมนู Student 0จะแสดงรายละเอียดข้อมูลที่เกี่ยวกับนักศึกษา ให้ ลือกที่เมนู Student Portal จะปรากฏหน้าจอ ดังภาพที่ 2

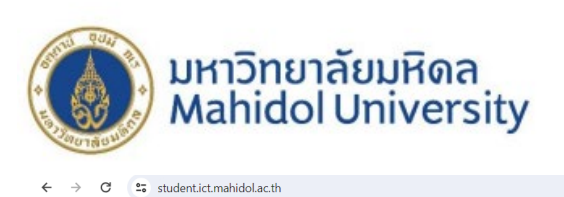

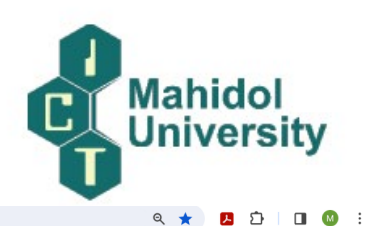

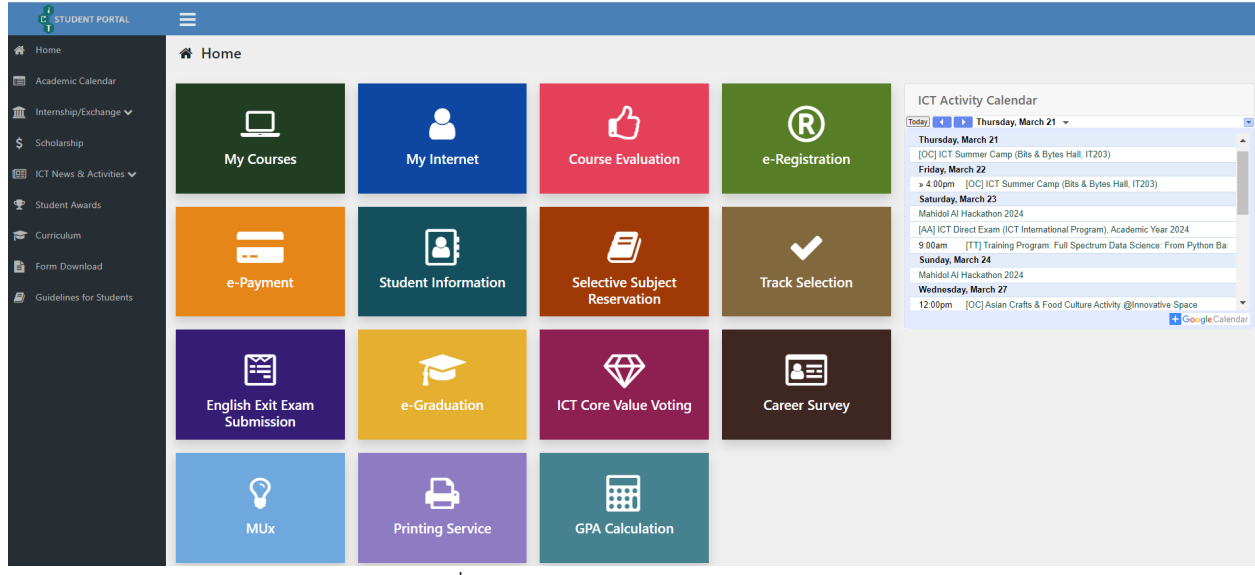

ภาพที่ 2 แสดงหน้าจอ Student Portal

จากรูปที่ 1 Student Portal ประกอบด้วยระบบต่าง ๆ สำหรับให้บริการนักศึกษา ดังนี้

- 1. ระบบ My Course ให้สำหรับบริการนักศึกษาด้านการเรียนการสอน นักศึกษาสามารถดูเนื้อหา รายวิชาเพื่อเตรียมตัวเรียนก่อนเรียนและทบทวนเนื้อหาหลังการเรียนการสอน
- 2. ระบบ Course Evaluation ใช้สำหรับให้นักศึกษาประเมินผลการสอนของอาจารย์ผู้สอน
- 3. ระบบ e-Registration ใช้สำหรับการลงทะเบียนรายวิชา การลงทะเบียนเพิ่ม ลด ถอนรายวิชา
- ระบบ e-payment ใช่สำหรับการชำระเงินค่าลงทะเบียนเรียน โดยจะตัดเงินผ่านบัญชีธนาคาร โดยอัตโนมัติ
- 5. ระบบ Student Information ใช้สำหรับสอบถามข้อมูลประวัติของนักศึกษา สอบถามผล การศึกษา การพิมพ์ใบแสดงผลการศึกษา (Grade Repeat) ตารางเรียน และตารางสอบ
- 6. ระบบ Selective Subject Reservation ใช้สำหรับการจองรายวิชาเลือกเสรี รายวิชาศึกษาทั่วไป
- ระบบ Track Selection ใช้สำหรับให้นักศึกษาเลือก Track ซึ่งประกอบด้วย 8 Tracks และเลือก รายวิชา Lab
- 8. ระบบ English Exit Exam Submission ใช้สำหรับส่งผลคะแนนการสอบภาษาอังกฤษ สำหรับ การจบการศึกษา
- 9. ระบบ e-Graduation ใช้สำหรับการขึ้นทะเบียนบัณฑิต (เข้ารับพระราชทานปริญญาบัตร หรือไม่ เข้ารับพระราชทานปริญญาบัตร)
- 10. ระบบ Career Survey ใช้สำหรับการสำรวจภาวะการหางานทำของนักศึกษา
- 11. ระบบ GPA Calculation ใช้สำหรับให้นักศึกษาคำนวณผลการศึกษาที่คาดว่าจะได้รับ เพื่อจะได้ วางแผนการเรียน

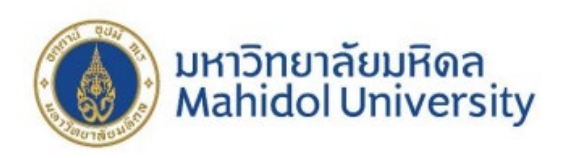

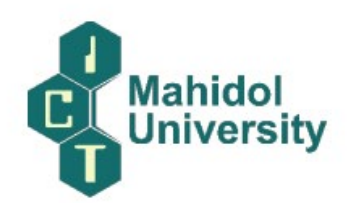

โดยนักศึกษาสามารถศึกษารายละเอียดการใช้งานระบบได้ที่ 륃 Guidelines for Students

## ตัวอย่างการใช้งานระบบ e-Registration

ที่เว็บไซต์ <u>https://mycourses.ict.mahidol.ac.th/mod/forum/discuss.php?d=436</u>

1. Before registration, please verify your registration status as

follows: <a href="https://student.ict.mahidol.ac.th/">https://student.ict.mahidol.ac.th/</a> select menu "Student Information"

- Cumulative GPA is less than 2.00; meet Advisors for counseling.
- Cumulative GPA is 2.00 up; you can register on the system.

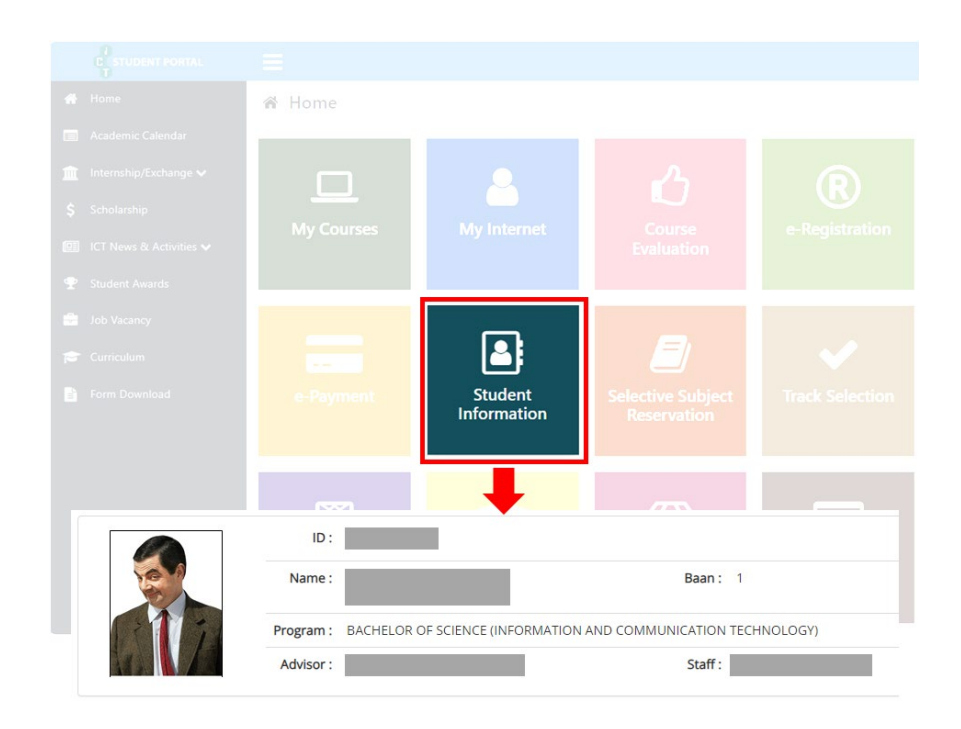

Login at <u>https://student.ict.mahidol.ac.th/</u> >> select menu "e-Registration". Put your
Username & Password (Internet account).

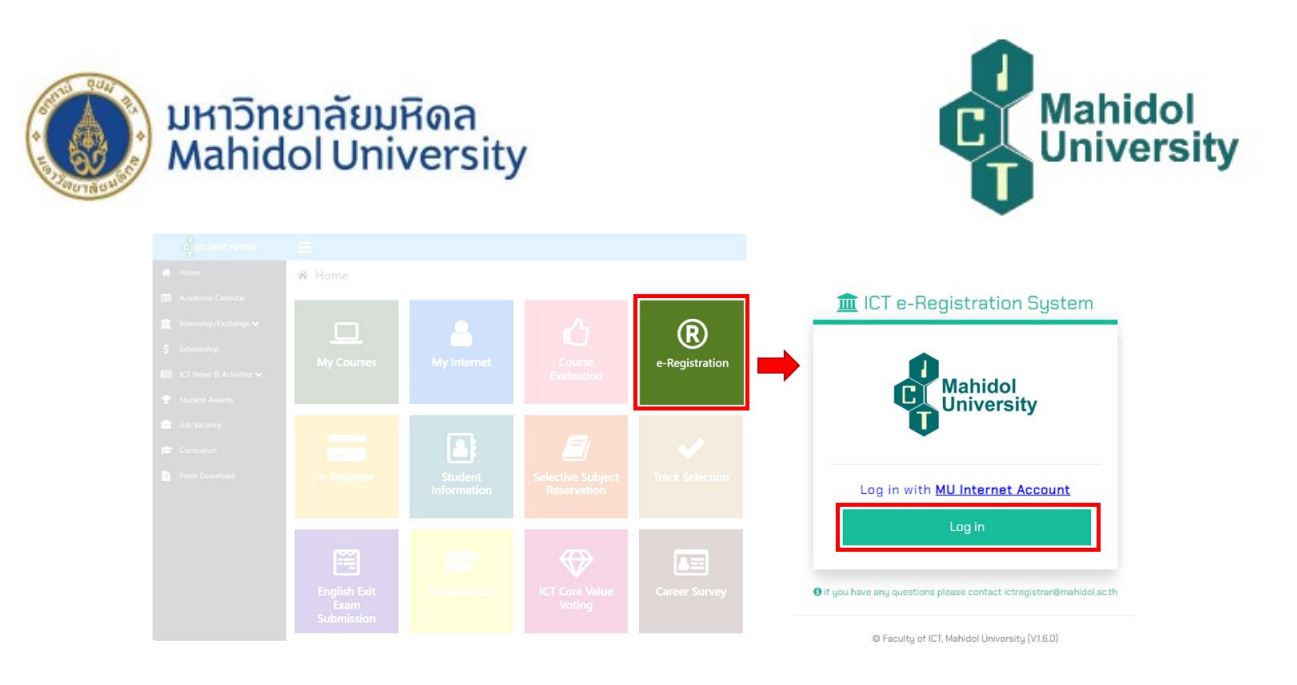

3. Select semester for Registration and Click "Normal Registration".

| 1CT e-Registration  | System 🗬 Main                                                                                   | •                          |
|---------------------|-------------------------------------------------------------------------------------------------|----------------------------|
|                     |                                                                                                 | Log in as Student ID Go    |
|                     | ID :                                                                                            |                            |
|                     | Name : Major :                                                                                  |                            |
|                     | Year:                                                                                           |                            |
| Semester : 2/2023   |                                                                                                 |                            |
| Ļ                   | You have not enroll the course(s) for se<br>Please click "Normal Registration" Button for Pre-E | emester<br>Inrollment      |
| Normal Registration | Add/Drop/Withdraw                                                                               | Maintaining Student Status |

4. Tick corrects in front of the subjects you would like to register for, then click "Confirm Your Registration".

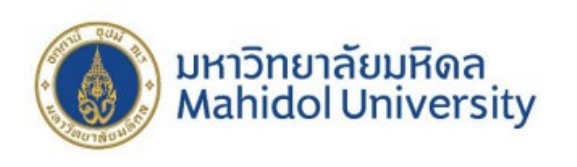

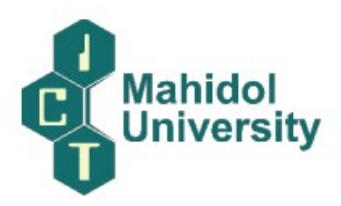

|                | 60             | ID:                                               |       |        |     |       |      |     |    |               |       |
|----------------|----------------|---------------------------------------------------|-------|--------|-----|-------|------|-----|----|---------------|-------|
|                | AT LA          | Major :                                           |       |        |     |       |      |     |    |               |       |
| and the second |                | Year :                                            |       |        |     |       |      |     |    |               |       |
| San            | nester: 2/2023 |                                                   |       |        |     |       |      |     |    |               |       |
| Sen            | rester, 2/2023 |                                                   |       |        |     |       |      |     |    |               |       |
|                | Cublert Code   | Cublert Name                                      |       | Credit |     |       | Stat | tus |    | Repeat/Regrad |       |
|                | Subject Code   | Subject Name                                      | Total | Lec.   | Lab | Regis | it.  | Gra | de | Sem.          | Subje |
|                | ITCS363        | INFORM SYSTEMS IN ORGANIZATION                    | 3     | 3      | 0   | N     | ٠    | N   | •  |               |       |
|                | ITCS365        | INFORMA SYSTEM ANALYSIS&DESIGN                    | 3     | 3      | 0   | N     | •    | N   | •  |               |       |
|                | ITCS402        | COMPUTER & BUSINESS ETHICS                        | 3     | 3      | 0   | N     | •    | N   | •  | 100           |       |
|                | ITCS457        | Decision Support and Business Intelligent Systems | 3     | 3      | 0   | N     | •    | N   |    | 4             |       |
|                | ITCS491        | SENIOR PROJECT I                                  | 3     | 0      | 3   | N     | •    | N   | •  |               |       |
| •              | ITCS498        | SPECIAL TOPICS IN COMP. SC.                       | 3     | 3      | 0   | N     | •    | N   | •  |               |       |
|                | ITGE301        | COMM. STRATEGIES IN PRO. LIFE                     | 2     | 2      | 0   | N     | •    | N   | •  |               |       |
|                |                | Total                                             | 20    | 17     | 3   |       |      |     |    |               |       |
|                |                |                                                   |       |        |     |       |      |     |    |               |       |

🕲 Back

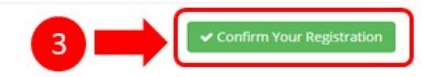

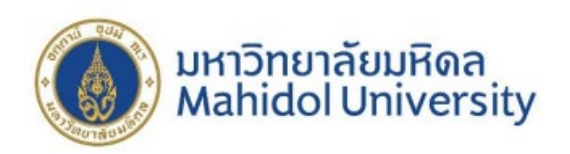

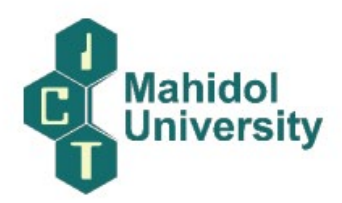

5. Make sure that all the subjects you selected are correct before you click "Save".

| Registration         | on Summary                                                       |                    |           |          |             |            |                 |             |  |
|----------------------|------------------------------------------------------------------|--------------------|-----------|----------|-------------|------------|-----------------|-------------|--|
|                      | Are you sure you w                                               | ant t              | o sa      | ve?      |             |            |                 |             |  |
| Subject Code         | Subject Name                                                     |                    | Credit    |          | Sta         | itus       | Repeat/Regrade  |             |  |
| Subject Code         | Subject Name                                                     | Total              | Lec.      | Lab      | Regist.     | Grade      | Sem.            | Subject     |  |
| ITCS363              | INFORM SYSTEMS IN ORGANIZATION                                   | 3                  | 3         | 0        | N           | N          |                 |             |  |
| ITCS365              | INFORMA SYSTEM ANALYSIS&DESIGN                                   | 3                  | 3         | 0        | N           | N          |                 |             |  |
| ITCS402              | COMPUTER & BUSINESS ETHICS                                       | 3                  | 3         | 0        | N           | N          |                 |             |  |
| ITCS457              | Decision Support and Business Intelligent Systems                | 3                  | 3         | 0        | N           | N          |                 |             |  |
| ITCS491              | SENIOR PROJECT I                                                 | 3                  | 0         | 3        | N           | N          |                 |             |  |
| ITCS498              | SPECIAL TOPICS IN COMP. SC.                                      | 3                  | 3         | 0        | N           | N          |                 |             |  |
| ITGE301              | COMM. STRATEGIES IN PRO. LIFE                                    | 2                  | 2         | 0        | N           | N          |                 |             |  |
|                      | Total                                                            | 20                 | 17        | 3        |             |            |                 |             |  |
| lemark : Regist. St. | atus : A-Add, D-Drop, N-Normal, W-Withdraw   Grade Status : A-Au | idit, C-Coi<br>AIN | ntinue, E | -Repeat, | , N-Normal, | P-Progress | <i>R-Regrad</i> | e<br>B Save |  |

6. Wait 2 or 3 days after registration before making your E-payment >> How to Make a

Tuition Fee Payment

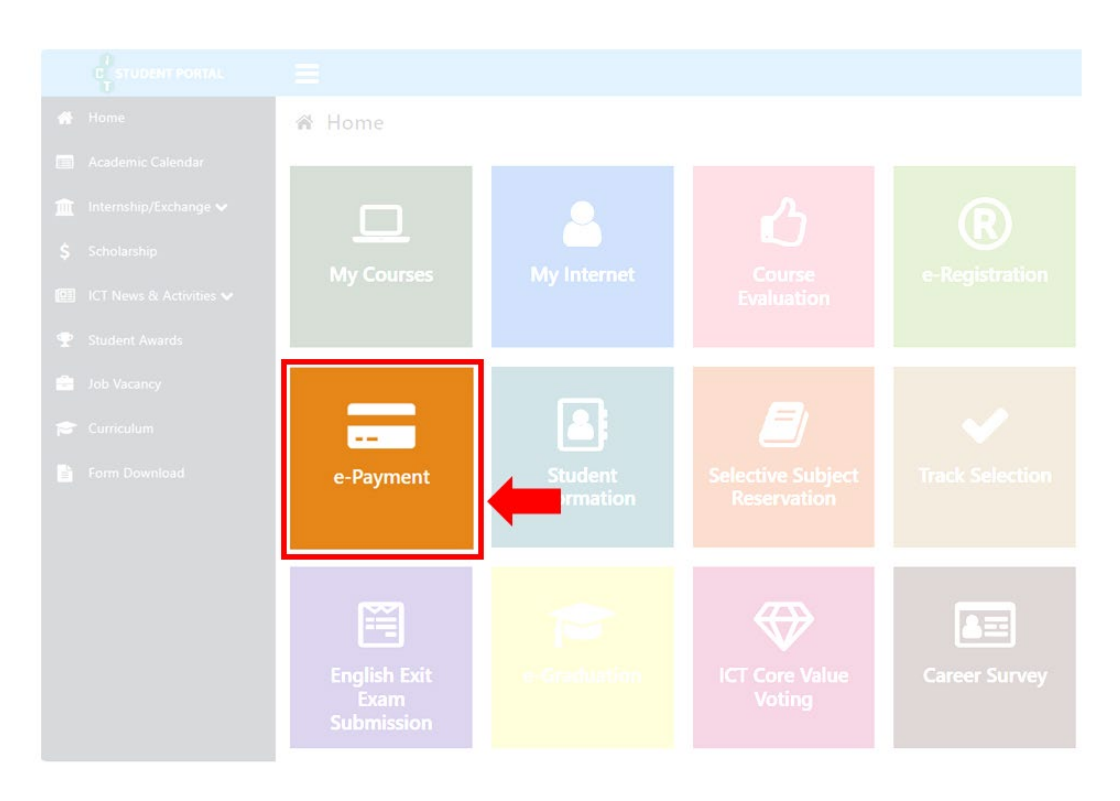